# AHP-1123

Onboard Intel<sup>®</sup> Atom™ D2550 1.86 GHz Processor Touch Panel PC With 12.1" TFT LCD

> AHP-1123 Manual 2<sup>nd</sup> Ed. May 11, 2015

### **Copyright Notice**

This document is copyrighted, 2015. All rights are reserved. The original manufacturer reserves the right to make improvements to the products described in this manual at any time without notice.

No part of this manual may be reproduced, copied, translated, or transmitted in any form or by any means without the prior written permission of the original manufacturer. Information provided in this manual is intended to be accurate and reliable. However, the original manufacturer assumes no responsibility for its use, or for any infringements upon the rights of third parties that may result from its use.

The material in this document is for product information only and is subject to change without notice. While reasonable efforts have been made in the preparation of this document to assure its accuracy, AAEON assumes no liabilities resulting from errors or omissions in this document, or from the use of the information contained herein.

AAEON reserves the right to make changes in the product design without notice to its users.

# Acknowledgments

All other products' name or trademarks are properties of their respective owners.

- AMI is a trademark of American Megatrends Inc.
- Intel<sup>®</sup>, and Atom<sup>™</sup> are trademarks of Intel<sup>®</sup> Corporation.
- Microsoft Windows<sup>®</sup> is a registered trademark of Microsoft Corp.
- IBM, PC/AT, PS/2, and VGA are trademarks of International Business Machines Corporation.

All other product names or trademarks are properties of their respective owners.

# Packing List

Before you begin operating your PC, please make sure that the following materials are enclosed:

- AHP-1123 Touch Panel PC
- Mounting brackets and screws
- DVD-ROM for manual (in PDF format) and drivers

If any of these items should be missing or damaged, please contact your distributor or sales representative immediately.

# Safety & Warranty

- 1. Read these safety instructions carefully.
- 2. Keep this user's manual for later reference.
- 3. Disconnect this equipment from any AC outlet before cleaning. Do not use liquid or spray detergents for cleaning. Use a damp cloth.
- 4. For pluggable equipment, the power outlet must be installed near the equipment and must be easily accessible.
- 5. Keep this equipment away from humidity.
- 6. Put this equipment on a firm surface during installation. Dropping it or letting it fall could cause damage.
- 7. The openings on the enclosure are for air convection. Protect the equipment from overheating. DO NOT COVER THE OPENINGS.
- 8. Make sure the voltage of the power source is correct before connecting the equipment to the power outlet.
- 9. Position the power cord so that people cannot step on it. Do not place anything over the power cord.
- 10. All cautions and warnings on the equipment should be noted.
- 11. If the equipment is not used for a long time, disconnect it from the power source to avoid damage by transient over-voltage.
- 12. Never pour any liquid into an opening. This could cause fire or electrical shock.
- 13. Never open the equipment. For safety reasons, only qualified service personnel should open the equipment.
- 14. If any of the following situations arises, get the equipment checked by service personnel:
  - a. The power cord or plug is damaged.
  - b. Liquid has penetrated into the equipment.
  - c. The equipment has been exposed to moisture.

- d. The equipment does not work well, or you cannot get it to work according to the user's manual.
- e. The equipment has been dropped and damaged.
- f. The equipment has obvious signs of breakage.
- 15. DO NOT LEAVE THIS EQUIPMENT IN AN ENVIRONMENT WHERE THE STORAGE TEMPERATURE IS BELOW -20°C (-4°F) OR ABOVE 60°C (140°F). IT MAY DAMAGE THE EQUIPMENT.

# FCC

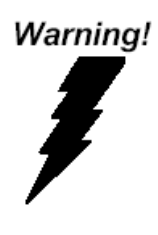

This device complies with Part 15 FCC Rules. Operation is subject to the following two conditions: (1) this device may not cause harmful interference, and (2) this device must accept any interference received including interference that may cause undesired operation.

#### Caution:

There is a danger of explosion if the battery is incorrectly replaced. Replace only with the same or equivalent type recommended by the manufacturer. Dispose of used batteries according to the manufacturer's instructions and your local government's recycling or disposal directives.

#### Attention:

Il y a un risque d'explosion si la batterie est remplacée de façon incorrecte. Ne la remplacer qu'avec le même modèle ou équivalent recommandé par le constructeur. Recycler les batteries usées en accord avec les instructions du fabricant et les directives gouvernementales de recyclage.

#### AHP-1123

# Below Table for China RoHS Requirements 产品中有毒有害物质或元素名称及含量

#### **AAEON Panel PC/ Workstation**

|        | 有毒有害物质或元素 |      |      |          |       |        |
|--------|-----------|------|------|----------|-------|--------|
| 部件名称   | 铅         | 汞    | 镉    | 六价铬      | 多溴联苯  | 多溴二苯醚  |
|        | (Pb)      | (Hg) | (Cd) | (Cr(VI)) | (PBB) | (PBDE) |
| 印刷电路板  | ×         | 0    | 0    |          | 0     | 0      |
| 及其电子组件 | ~         | 0    | 0    | 0        | 0     | 0      |
| 外部信号   | ~         | 0    | 0    |          | 0     |        |
| 连接器及线材 | ^         | 0    | 0    |          | 0     | 0      |
| 外壳     | ×         | 0    | 0    | 0        | 0     | 0      |
| 中央处理器  | ~         | 0    | 0    |          | 0     | 0      |
| 与内存    | ~         |      |      | 0        | 0     | 0      |
| 硬盘     | ×         | 0    | 0    | 0        | 0     | 0      |
| 液晶模块   | ×         | 0    | 0    | 0        | 0     | 0      |
| 光驱     | ×         | 0    | 0    | 0        | 0     | 0      |
| 触控模块   | ×         | 0    | 0    | 0        | 0     | 0      |
| 电源     | ×         | 0    | 0    | 0        | 0     | 0      |
|        |           |      |      |          |       |        |

O: 表示该有毒有害物质在该部件所有均质材料中的含量均在 SJ/T 11363-2006 标准规定的限量要求以下。

X:表示该有毒有害物质至少在该部件的某一均质材料中的含量超出 SJ/T 11363-2006 标准规定的限量要求。

备注:

一、此产品所标示之环保使用期限,系指在一般正常使用状况下。

二、上述部件物质中央处理器、内存、硬盘、光驱、触控模块为选购品。

# Contents

#### **Chapter 1 General Information**

| 1.1 Introduction  | 1-2 |
|-------------------|-----|
| 1.2 Features      | 1-3 |
| 1.3 Specification | 1-4 |
| 1.4 Dimension     | 1-7 |

#### **Chapter 2 Hardware Installation**

| 2.1 Panelmount Installation                      | 2-2 |
|--------------------------------------------------|-----|
| 2.2 COM 1/2 RS-232/422/485 Serial Port Connector | 2-3 |
| 2.3 Hard Disk Drive Installation                 | 2-4 |

#### Chapter 3 AMI BIOS Setup

| 3.1 System Test and Initialization | 3-2 |
|------------------------------------|-----|
| 3.2 AMI BIOS Setup                 | 3-3 |

#### **Chapter 4 Driver Installation**

| 4.1 Introduction 4 | -3 |
|--------------------|----|
|--------------------|----|

#### Appendix A Programming The Watchdog Timer

| A.1 Programming                            | A-2 |
|--------------------------------------------|-----|
| A.2 ITE8783 Watchdog Timer Initial Program | A-6 |

#### Appendix B I/O Information

| B.1 I/O Address Map                       | .B-2 |
|-------------------------------------------|------|
| B.2 1 <sup>st</sup> MB Memory Address Map | .B-4 |
| B.3 IRQ Mapping Chart                     | .B-5 |

|                         | Touch Panel PC        | A H P - 1 1 2 3 |  |  |
|-------------------------|-----------------------|-----------------|--|--|
|                         | B.4 DMA Channel Assig | nmentsB-6       |  |  |
| Appendix C AHCI Setting |                       |                 |  |  |
|                         | C.1 Setting AHCI      | C-2             |  |  |

AHP-1123

# Chapter

# General Information

Chapter 1 General Information 1-1

#### **1.1 Introduction**

The AHP-1123 operator panel is an Intel<sup>®</sup> Atom<sup>™</sup> D2550 1.86 GHz processor computer that is designed to serve as a human machine interface (HMI). It is a PC-based system with 12.1" color TFT LCD display, onboard Ethernet controller, multi-COM port interfaces and an audio controller. With a built-in CFast<sup>™</sup> socket, the AHP-1123 is as compact and user friendly as a multi-function computer. In addition, its "fit anywhere" design makes it very flexible and able to be used in many different kinds of installations. It can be Panel/VESA 100 mounted.

For system integrators, this simple, complete, compact and highly integrated system let you easily build an operator panel into your applications. Common industrial applications include factory automation systems, precision machinery, and production process control. It is also suitable for many non-industrial applications, including vending machine, and car park automation. Our operator panel is a reliable, cost-effective solution to your application's processing requirements.

#### 1.2 Features

- 12.1" 500 Nits XGA TFT LED LCD
- Onboard Intel<sup>®</sup> Atom™ D2550 1.86GHz
- Fanless Operation
- IP65-rated Plastic Front Bezel & Metal Back Chassis
- Supports Windows<sup>®</sup> 7 32-bit/ Windows<sup>®</sup> XP Pro 32-bit/ Windows<sup>®</sup> Embedded Standard 7 32-bit/ Linux

#### **1.3 Specification**

| • | CPU                  | Onboard Intel <sup>®</sup> Atom™ D2550 1.86 GHz              |
|---|----------------------|--------------------------------------------------------------|
|   |                      | Processor                                                    |
| • | System Memory        | DDR3 800/1066 SODIMM x 1, up to                              |
|   |                      | 4GB (Default is 2 GB)                                        |
| • | Ethernet             | 10/100/1000Base-TX, RJ-45 x 2                                |
| • | LCD / CRT Controller | Integrated in Processor                                      |
| • | I/O Port             | USB 2.0 x 4                                                  |
|   |                      | RS-232 x 3                                                   |
|   |                      | RS-232/422/485 x 1                                           |
|   |                      | LAN x 2                                                      |
|   |                      | VGA x 1                                                      |
|   |                      | 3-pin terminal block for power input                         |
|   |                      | Power button x 1                                             |
| • | Storage Disk Drive   | 2.5" SATA Hard Disk Drive x 1, CFast™                        |
|   |                      | socket x 1                                                   |
| • | Expansion Slot       | MiniCard x 1 (internal)                                      |
| • | OS Support           | $Windows^{	extsf{@}}$ 7 32-bit, $Windows^{	extsf{@}}$ XP Pro |
|   |                      | 32-bit, Windows <sup>®</sup> Embedded Standard 7             |
|   |                      | 32-bit, Linux                                                |

#### Mechanical

| • | Construction | IP65-rated plastic front bezel |
|---|--------------|--------------------------------|
|---|--------------|--------------------------------|

|   | Touch Panel PC   | АНГ                | 9-1123               |
|---|------------------|--------------------|----------------------|
| • | Mounting         | Panel/ VESA 100    |                      |
| • | Dimension        | 12.5"(W) x 9.6"(H) | x 2.5"(D) (317mm x   |
|   |                  | 243mm x 63.5mm)    |                      |
| • | Carton Dimension | 16.6"(W) x 15.9"(H | ) x 7.7"(D) (422mm x |
|   |                  | 404mm x 196mm)     |                      |
| • | Net Weight       | 7.9 lb (3.6 kg)    |                      |
| • | Gross Weight     | 10.1 lb (4.6 kg)   |                      |

#### Environmental

| • | Operating Temperature | 32°F~122°F (0°C~50°C) (w/o airflow) |
|---|-----------------------|-------------------------------------|
| • | Storage Temperature   | -4°F~158°F (-20°C~70°C)             |
| • | Operating Humidity    | 5% to 90%@ 40°C, non-condensing     |
| • | Vibration             | 1 g rms/ 5-500Hz/ Operation (HDD)   |
| • | Shock                 | 20 G peak acceleration (11 msec.    |
|   |                       | duration)                           |
| • | EMC                   | CE/FCC Class A                      |
| • | Power Supply          | 12V DC input                        |

#### LCD

| • | Display Type                   | 12.1", XGA TFT LCD |
|---|--------------------------------|--------------------|
| • | Max. Resolution                | 1024x768           |
| • | Max. Colors                    | 262K colors        |
| • | Luminance (cd/m <sup>2</sup> ) | 500 nits           |
| • | Contrast Ratio                 | 700 :1             |
| • | Viewing Angle                  | 80° (H),70° (V)    |

Chapter 1 General Information 1-5

|     | Touch Panel PC         |     | A H P - 1 1 2 3       |
|-----|------------------------|-----|-----------------------|
| •   | Backlight              | LE  | D                     |
| •   | Backlight MTBF (Hours) | 50  | ,000                  |
|     |                        |     |                       |
| Τοι | ich Screen             |     |                       |
| •   | Туре                   | 5-\ | wire analog resistive |
| •   | Resolution             | 20  | 48x2048               |
| •   | Light Transmission     | > { | 30%                   |
| •   | Lifetime               | 35  | million activations   |

#### 1.4 Dimension

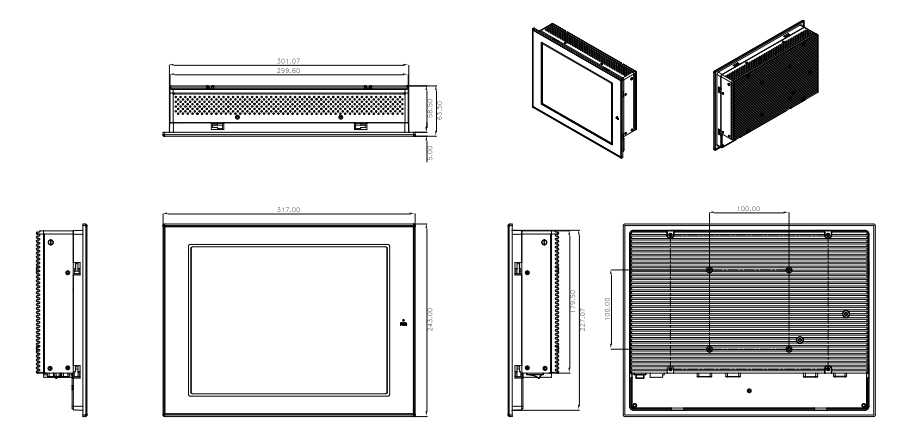

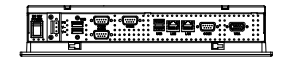

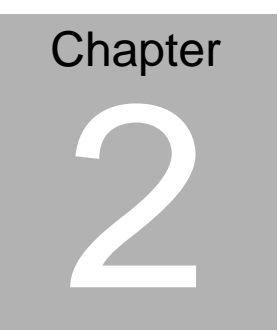

# Hardware Installation

Chapter 2 Quick Installation Guide 2-1

#### 2.1 Panelmount Installation

The display panel can be mounted into the wall. You will need the screws along with the mounting brackets, which be packed in the accessory box. Follow the steps below:

Before you start to follow the instructions, please place the display panel into the wall. See the following illustration on the left.

Step 1: Place the mounting brackets and plug the screw.

Step 2:  $\checkmark$  Aim the mounting set at the hole on the monitor.

Step 3: Move the mounting set to the narrow gauge and fix it with screws.

Step 4: You've completed the preliminary when the mounting set is tightened. Next, repeat the steps and tighten all mounting set around the monitor until the monitor is firmly mounting on the wall.

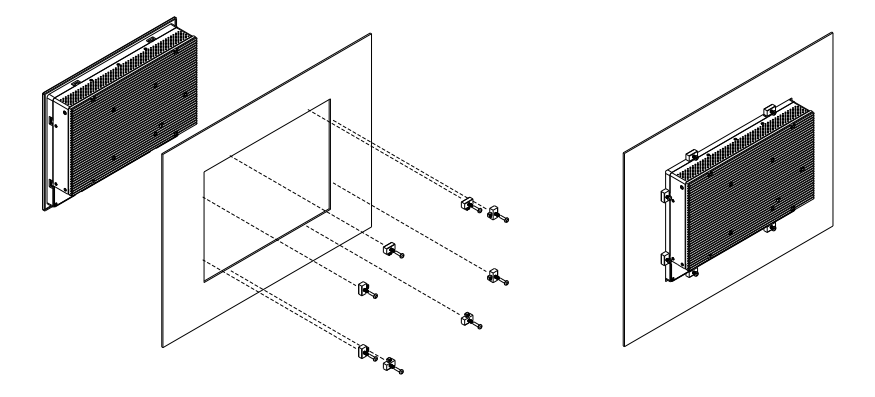

Chapter 2 Quick Installation Guide 2 - 2

#### 2.2 COM1/2/3 RS-232/422/485 Serial Port Connector

COM1/COM3 RS-232 (D-sub 9 male)

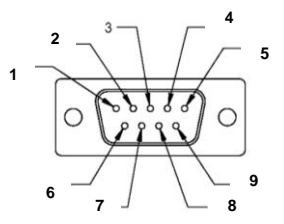

| Pin | Signal | Pin | Signal |  |
|-----|--------|-----|--------|--|
| 1   | DCD    | 2   | RXD    |  |
| 3   | TXD    | 4   | DTR    |  |
| 5   | GND    | 6   | DSR    |  |
| 7   | RTS    | 8   | CTS    |  |
| 9   | RI     |     |        |  |

COM2 RS-232/422/485 (D-sub 9 male)

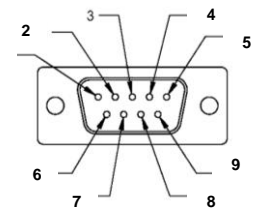

| Pin | Signal                    | Pin | Signal        |
|-----|---------------------------|-----|---------------|
| 1   | DCD<br>(422TXD-/485DATA-) | 2   | RXD (422RXD+) |
| 3   | TXD<br>(422TXD+/485DATA+) | 4   | DTR (422RXD-) |
| 5   | GND                       | 6   | DSR           |
| 7   | RTS                       | 8   | CTS           |
| 9   | RI/+5Volt/+12Volt         |     |               |

#### 2.3 Hard Disk Drive Installation

Step 1: Unfasten the screws of the heatsink

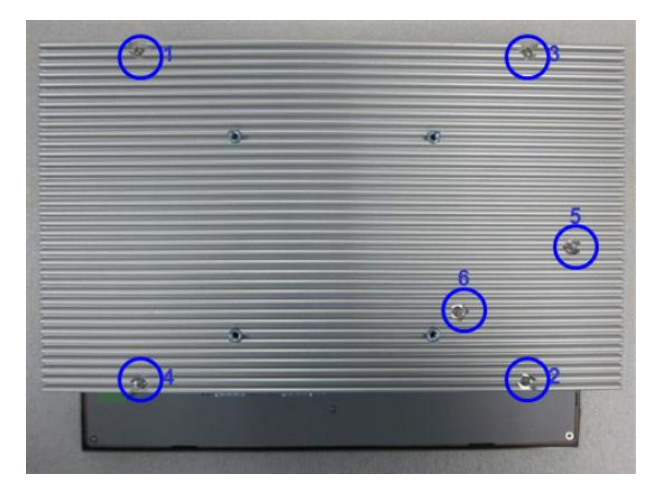

Step 2: Get the Bracket of Hard Disk Drive from the package

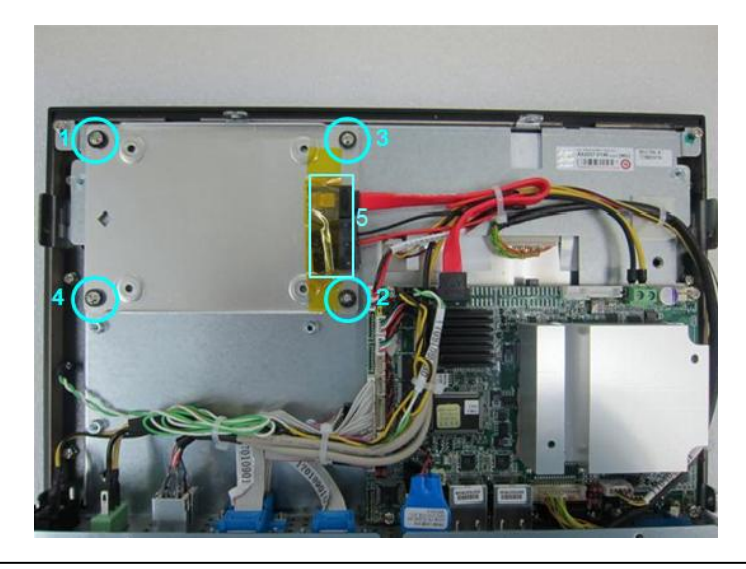

Chapter 2 Quick Installation Guide 2 - 4

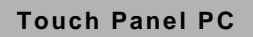

Step 3: Fasten the Hard Disk onto the bracket

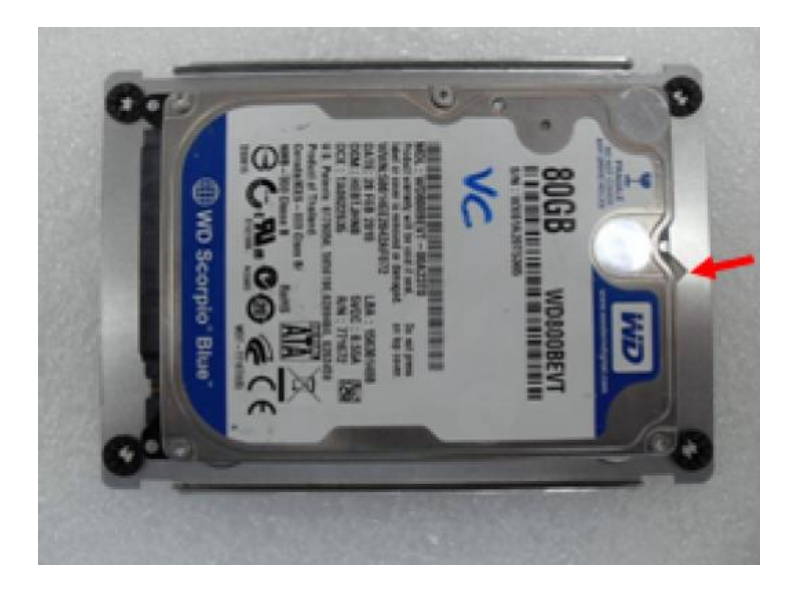

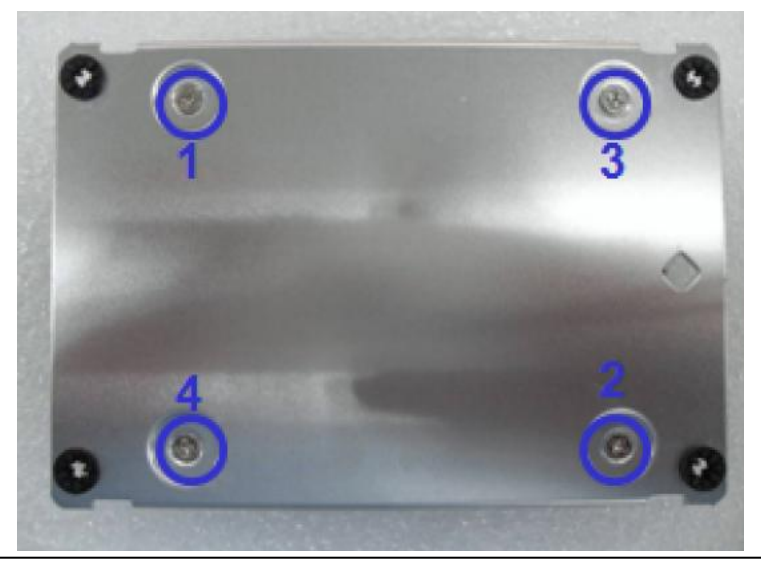

Chapter 2 Quick Installation Guide 2 - 5

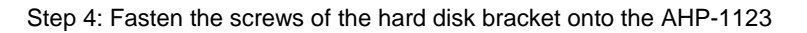

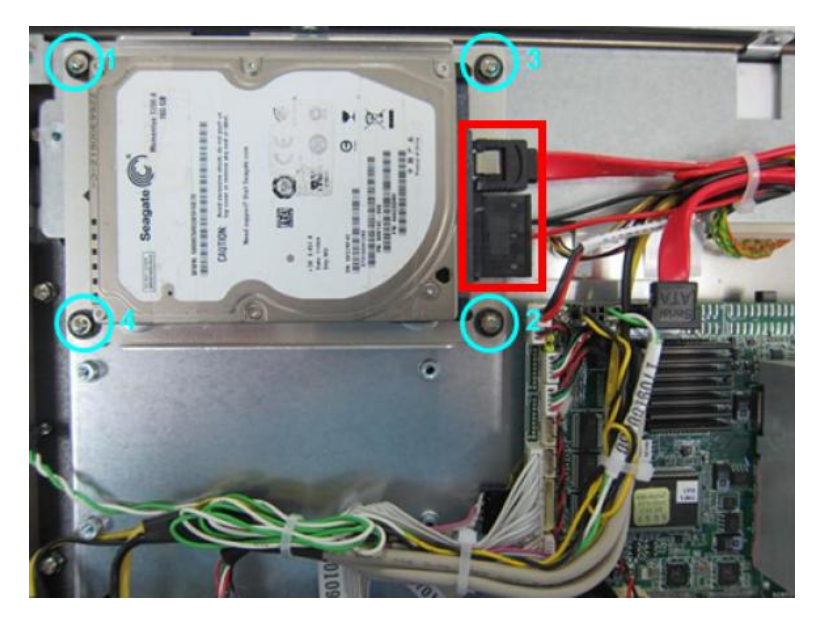

AHP-1123

# Chapter 3

# AMI BIOS Setup

Chapter 3 AMI BIOS Setup 3-1

#### 3.1 System Test and Initialization

These routines test and initialize board hardware. If the routines encounter an error during the tests, you will either hear a few short beeps or see an error message on the screen. There are two kinds of errors: fatal and non-fatal. The system can usually continue the boot up sequence with non-fatal errors.

#### System configuration verification

These routines check the current system configuration against the values stored in the CMOS memory. If they do not match, the program outputs an error message. You will then need to run the BIOS setup program to set the configuration information in memory.

There are three situations in which you will need to change the CMOS settings:

- 1. You are starting your system for the first time
- 2. You have changed the hardware attached to your system
- 3. The CMOS memory has lost power and the configuration information has been erased.

The AHP-1123 CMOS memory has an integral lithium battery backup for data retention. However, you will need to replace the complete unit when it finally runs down.

#### 3.2 AMI BIOS Setup

AMI BIOS ROM has a built-in Setup program that allows users to modify the basic system configuration. This type of information is stored in battery-backed CMOS RAM so that it retains the Setup information when the power is turned off.

#### **Entering Setup**

Power on the computer and press <Del> or <F2> immediately. This will allow you to enter Setup.

#### Main

Set the date, use tab to switch between date elements.

#### Advanced

Enable disable boot option for legacy network devices.

#### Chipset

Host bridge parameters.

#### Boot

Enables/disable quiet boot option.

#### Security

Set setup administrator password.

#### Save&Exit

Exit system setup after saving the changes.

#### <u>Setup Menu</u> Setup submenu: Main

| Apti<br>Main Advanced C                                                                 | o Setup Utility – Copyright (C) 2011 America<br>hipset Boot Security Save & Exit                      | n Megatrends, Inc.                                                                                                    |
|-----------------------------------------------------------------------------------------|----------------------------------------------------------------------------------------------------|----------------------------------------------------------------------------------------------------|
| BIOS Information<br>AHP-1123 Rx.y(                                                      | H1C3AMxy) (MM/DD/YYYY)                                                                                | Set the Date. Use Tab to switch between Data elements.                                                                                                    |
| BIOS Vendor<br>Core Version<br>Compliancy<br>System Date<br>System Time<br>Access Level | American Megatrends<br>4.6.5.1<br>UEFI 2.3; PI 1.2<br>[Day MK/DD/YYYY]<br>[hh:mm:ss]<br>Administrator |                                                                                                    |
|                                                                                         |                                                                                                    | ++: Select Screen<br>11: Select Item<br>Enter: Select<br>+/-: Change Opt.<br>F1: General Help<br>F2: Previous Values<br>F3: Optimized Defaults<br>F4: Save & Exit<br>ESC: Exit |
| Ver                                                                                     | sion 2.14.1219. Copyright (C) 2011 American                                                           | Megatrends, Inc.                                                                                                    |

Options summary: (default setting)

| System Date                                                             | Day MM:DD:YYYY |  |  |  |
|-------------------------------------------------------------------------|----------------|--|--|--|
| Change the month, year and century. The 'Day' is changed automatically. |                |  |  |  |
| System Time HH : MM : SS                                                |                |  |  |  |
| Change the clock of the system.                                         |                |  |  |  |

#### AHP-1123

#### Setup submenu: Advanced

| Aptio Setup Utility – Copyright (C) 2011 American<br>Main Advanced Chipset Boot Security Save & Exit                                 | Megatrends, Inc.                                                                                                    |
|----------------------------------------------------------------------------------------------------|----------------------------------------------------------------------------------------------------|
| <pre>ACPI Settings<br/>&gt; CPU Configuration<br/>&gt; SATA Configuration<br/>&gt; Super IO Configuration<br/>&gt; H/W Monitor</pre> | System ACPI Parameters.<br>++: Select Screen<br>11: Select Item<br>Enter: Select<br>+/-: Change Opt.<br>F1: General Help<br>F2: Previous Values<br>F3: Optimized Defaults<br>F4: Save & Exit<br>ESC: Exit |
| Version 2.14.1219. Copyright (C) 2011 American Mo                                                                                    | egatrends, Inc.                                                                                                    |

#### Options summary: (*default setting*)

| ACPI Settings                |                              |  |  |  |
|------------------------------|------------------------------|--|--|--|
| System ACPI Parameters       |                              |  |  |  |
| CPU Configuration            |                              |  |  |  |
| CPU Configuration Parame     | CPU Configuration Parameters |  |  |  |
| SATA Configuration           |                              |  |  |  |
| SATA Device Options Settings |                              |  |  |  |
| USB Configuration            |                              |  |  |  |
| USB Configuration Parameters |                              |  |  |  |
| Super IO Configuration       |                              |  |  |  |

| System Super IO Chip Parameters |  |  |  |
|---------------------------------|--|--|--|
| H/W Monitor                     |  |  |  |
| Monitor hardware status         |  |  |  |

#### **ACPI Settings**

| Aptio Setup Util<br>Advanced                                                         | ity – Copyright (C) 2011 Americ    | an Megatrends, Inc.                                                                                                    |
|--------------------------------------------------------------------------------------|------------------------------------|----------------------------------------------------------------------------------------------------|
| Advanced<br>ACPI Settings<br>ACPI Sleep State<br>Wake on Ring<br>▶ RTC Wake Settings | [S1 (CPU Stop Clock)]<br>[Enabled] | Select the highest ACPI sleep<br>state the system will enter<br>when the SUSPEND button is<br>pressed.<br>++: Select Screen<br>11: Select Item<br>Enter: Select Item<br>Enter: Select +/-: Change Opt.<br>F1: General Help<br>F2: Previous Values<br>F3: Optimized Defaults<br>F4: Save & Exit<br>ESC: Exit |
| Version 2.14.12                                                                      | 19. Copyright (C) 2011 American    | Megatrends, Inc.                                                                                                    |

#### Options summary: (default setting)

|                                                | Suspend Disabled        |  |  |
|------------------------------------------------|-------------------------|--|--|
| ACPI Sleep State                               | S1 only(CPU Stop Clock) |  |  |
|                                                | S3 only(Suspend to RAM) |  |  |
| Select the ACPI state used for System Suspend  |                         |  |  |
| Wake on Ping                                   | Enabled                 |  |  |
| wake on King                                   | Disabled                |  |  |
| Enabled or disabled wake on ring function.     |                         |  |  |
| RTC Wake Settings                              |                         |  |  |
| Enable system to wake from S5 using RTC alarm. |                         |  |  |

#### **RTC Wake Settings**

| Aptio Setup Utility -<br>Advanced                                               | Copyright (C) 2011 American  | Megatrends, Inc.                                                                                                    |
|---------------------------------------------------------------------------------|------------------------------|----------------------------------------------------------------------------------------------------|
| Wake system with Fixed Time<br>Wake up hour<br>Wake up minute<br>Wake up second | (Enabled)<br>O<br>O<br>O     | Enable or disable System wake<br>on alarm event. When enabled,<br>System will wake on the<br>hr::min::sec specified                                                            |
| Wake system with Dynamic Time<br>Wake up minute increase                        | [Disabled]<br>1              |                                                                                                    |
|                                                                                 |                              | ++: Select Screen<br>14: Select Item<br>Enter: Select<br>+/-: Change Opt.<br>F1: General Help<br>F2: Previous Values<br>F3: Optimized Defaults<br>F4: Save & Exit<br>ESC: Exit |
| Version 2.14.1219. C                                                            | opyright (C) 2011 American M | egatrends, Inc.                                                                                                    |

#### Options summary: (default setting)

| Wake system with Fixed     | Disabled                  |                                   |
|----------------------------|---------------------------|-----------------------------------|
| Time                       | Enabled                   |                                   |
| Enable or disable System v | vake on alarm event. Wake | e up time is setting by following |
| settings.                  |                           |                                   |
| Wake up hour               | 0-23                      |                                   |
|                            |                           |                                   |
| Wake up minute             | 0-59                      |                                   |
|                            |                           |                                   |
| Wake up second             | 0-59                      |                                   |

Chapter 3 AMI BIOS Setup 3-8

r

-

| Wake system with                                                             | Disabled |  |  |
|------------------------------------------------------------------------------|----------|--|--|
| Dynamic Time                                                                 | Enabled  |  |  |
| Enable or disable System wake on alarm event. Wake up time is current time + |          |  |  |
| Increase minutes.                                                            |          |  |  |
| Wake up minute increase 1-5                                                  |          |  |  |
|                                                                              |          |  |  |

#### **CPU Configuration**

| Aptio Setup Utility -<br>Advanced                                                                                                    | Copyright (C) 2011 American                                                                                | Megatrends, Inc.                                                                                                    |
|----------------------------------------------------------------------------------------------------|----------------------------------------------------------------------------------------------------|----------------------------------------------------------------------------------------------------|
| CPU Configuration                                                                                                    |                                                                                                    | Enabled for Windows XP and<br>Linux (DS optimized for                                                                 |
| Processor Type<br>EMT64<br>Processor Speed<br>System Bus Speed<br>Ratio Status<br>Actual Ratio<br>System Bus Speed<br>Processor Stepping<br>Microcode Revision | Intel(R) Atom(TM) CPU<br>Supported<br>1865 MHz<br>533 MHz<br>14<br>14<br>533 MHz<br>30661<br>269<br>5455 K | Hyper-Threading Technology)<br>and Disabled for other OS (OS<br>not optimized for<br>Hyper-Threading Technology).     |
| L1 Cache RAM<br>L2 Cache RAM                                                                                                    | 2x56 K<br>2x512 K                                                                                          |                                                                                                    |
| Processor Core<br>Hyper-Threading                                                                                                    | Dual<br>Supported                                                                                          | ↔: Select Screen<br>t↓: Select Item<br>Enter: Select                                                                  |
| Hyper-Threading                                                                                                    | [Enabled]                                                                                                  | +/-: Change Opt.<br>F1: Beneral Help<br>F2: Previous Values<br>F3: Optimized Defaults<br>F4: Save & Exit<br>ESC: Exit |
| Version 2.14.1219. Co                                                                                                    | pyright (C) 2011 American M                                                                                | egatrends, Inc.                                                                                                    |

#### Options summary: (default setting)

| Hyper-Threading                         | Disabled |  |
|-----------------------------------------|----------|--|
|                                         | Enabled  |  |
| En/Disable CPU Hyper-Threading function |          |  |

#### **SATA Configuration**

| Aptio Setup Utility<br>Advanced                                            | – Copyright (C) 2011 American                    | Megatrends, Inc.                                                                                                    |
|----------------------------------------------------------------------------|--------------------------------------------------|----------------------------------------------------------------------------------------------------|
| SATA PortO<br>SATA Port1                                                   | Drive Modelname<br>Drive Modelname               | SATA Ports (0-3) Device Names<br>if Present and Enabled.                                                                                                    |
| SATA Controller(s)                                                         |                                                  |                                                                                                    |
| Configure SATA as                                                          | [AHCI]                                           |                                                                                                    |
| SATA Port 0<br>SATA Port 0 Hot Plug<br>SATA Port 1<br>SATA Port 1 Hot Plug | (Enabled)<br>(Enabled)<br>(Enabled)<br>(Enabled) |                                                                                                    |
|                                                                            |                                                  | <pre>++: Select Screen<br/>11: Select Item<br/>Enter: Select<br/>+/-: Change Opt.<br/>F1: General Help<br/>F2: Previous Values<br/>F3: Optimized Defaults<br/>F4: Save &amp; Exit<br/>ESC: Exit</pre> |
| Version 2.14.1219. Copyright (C) 2011 American Megatrends, Inc.            |                                                  |                                                                                                    |

#### Options summary: (*default setting*)

| SATA Controller(s)                                    | Disabled |  |
|-------------------------------------------------------|----------|--|
|                                                       | Enabled  |  |
| En/Disable SATA controller                            |          |  |
| Configure SATA as                                     | IDE      |  |
|                                                       | AHCI     |  |
| Configure SATA controller operating as IDE/AHCI mode. |          |  |
| SATA Port 0/Port 1                                    | Disabled |  |
|                                                       | Enabled  |  |
| En/Disable the selected port.                         |          |  |

| SATA Port 0/Port 1 Hot Plug                     | Disabled |  |
|-------------------------------------------------|----------|--|
|                                                 | Enabled  |  |
| En/Disable Hot Plug feature for specified port. |          |  |

#### **USB Configuration**

| Aptio Setup Utility –<br>Advanced             | Copyright (C) 2011 American  | Megatrends, Inc.                                                                              |
|-----------------------------------------------|------------------------------|-----------------------------------------------------------------------------------------------|
| USB Configuration                             |                              | Enables Legacy USB support.                                                                   |
| USB Devices:<br>1 Drive, 1 Keyboard           |                              | support if no USB devices are<br>connected. DISABLE option will<br>keep USB devices available |
| Legacy USB Support                            |                              | only for EFI applications.                                                                    |
| Mass Storage Devices:<br>USB Device Modelname | [Auto]                       |                                                                                               |
|                                               |                              |                                                                                               |
|                                               |                              | ↔: Select Screen<br>↑↓: Select Item<br>Enter: Select                                          |
|                                               |                              | +/−: Change Opt.<br>F1: General Help                                                          |
|                                               |                              | F2: Previous Values<br>F3: Optimized Defaults                                                 |
|                                               |                              | F4: Save & Exit<br>ESC: Exit                                                                  |
|                                               |                              |                                                                                               |
|                                               |                              |                                                                                               |
| Version 2.14.1219. C                          | opyright (C) 2011 American M | egatrends, Inc.                                                                               |

#### Options summary: (default setting)

| Legacy USB Support           | Enabled                    |                                  |
|------------------------------|----------------------------|----------------------------------|
|                              | Disabled                   |                                  |
|                              | Auto                       |                                  |
| Enables BIOS Support for L   | egacy USB Support. Whe     | n enabled, USB can be            |
| functional in legacy environ | ment like DOS. AUTO opti   | on disables legacy support if no |
| USB devices are connected    | . DISABLE option will keep | OUSB devices available only for  |
| EFI application              |                            |                                  |
| Device Name                  | Auto                       |                                  |
| (Emulation Type)             | Floppy                     |                                  |

|                                                                                  | Forced FDD |  |
|----------------------------------------------------------------------------------|------------|--|
|                                                                                  | Hard Disk  |  |
|                                                                                  | CD-ROM     |  |
| If Auto. USB devices less than 530MB will be emulated as Floppy and remaining as |            |  |
| Floppy and remaining as hard drive. Forced FDD option can be used to force a HDD |            |  |
| formatted drive to boot as FDD(Ex. ZIP drive)                                    |            |  |
### **Super IO Configuration**

| Aptio Setup Utility –<br>Advanced                                                                                | Copyright (C) 2011 American  | Megatrends, Inc.                                                                                                    |
|----------------------------------------------------------------------------------------------------|------------------------------|----------------------------------------------------------------------------------------------------|
| Super IO Configuration                                                                                           |                              | Set Parameters of Serial Port<br>1 (COMA)                                                                            |
| Super IO Chip<br>> Serial Port 1 Configuration<br>> Serial Port 2 Configuration<br>> Serial Port 3 Configuration | IT8783F                      |                                                                                                    |
| Restore AC Power Loss                                                                                            | [Power Off]                  |                                                                                                    |
|                                                                                                    |                              | ++: Select Screen<br>14: Select Item<br>Enter: Select<br>+/-: Change Opt,<br>F1: General Help<br>F2: Previous Values |
|                                                                                                    |                              | F3: Uptimized Defaults<br>F4: Save & Exit<br>ESC: Exit                                                               |
| Version 2.14.1219. Co                                                                                            | opyright (C) 2011 American M | egatrends, Inc.                                                                                                    |

| Serial Port 1/2/3/4                                                   |            |  |
|-----------------------------------------------------------------------|------------|--|
| Configuration                                                         |            |  |
| Set Parameters of Serial Port 1/2/3/4                                 |            |  |
| Restore AC Power Loss                                                 | Power Off  |  |
|                                                                       | Power On   |  |
|                                                                       | Last State |  |
| Select AC power state when power is re-applied after a power failure. |            |  |

### Serial Port 1 Configuration

| Aptio Setup Utility<br>Advanced | – Copyright (C) 2011 America | n Megatrends, Inc.                                                |
|---------------------------------|------------------------------|-------------------------------------------------------------------|
| Serial Port 1 Configuration     |                              | Enable or Disable Serial Port                                     |
| Serial Port<br>Device Settings  | [Enabled]<br>IO=3F8h; IRQ=4; |                                                                   |
| Change Settings                 | [Auto]                       |                                                                   |
|                                 |                              |                                                                   |
|                                 |                              |                                                                   |
|                                 |                              | ++: Select Screen<br>↑↓: Select Item                              |
|                                 |                              | Enter: Select<br>+/−: Change Opt.                                 |
|                                 |                              | F1: General Help<br>F2: Previous Values<br>F3: Optimized Defaults |
|                                 |                              | F4: Save & Exit<br>ESC: Exit                                      |
|                                 |                              |                                                                   |
|                                 |                              |                                                                   |
| Version 2.14.1219.              | Copyright (C) 2011 American  | Megatrends, Inc.                                                  |

| Serial Port                   | Disabled                       |  |
|-------------------------------|--------------------------------|--|
|                               | Enabled                        |  |
| En/Disable specified serial p | port.                          |  |
| Change Settings               | Auto                           |  |
|                               | IO=3F8h; IRQ=4;                |  |
|                               | IO=3F8h; IRQ=3,4,5,7,10,11,12; |  |
|                               | IO=2F8h; IRQ=3,4,5,7,10,11,12; |  |
|                               | IO=3E8h; IRQ=3,4,5,7,10,11,12; |  |
|                               | IO=2E8h; IRQ=3,4,5,7,10,11,12; |  |

Select a resource setting for Super IO device.

### Serial Port 2 Configuration

| Aptio Setup Utility -<br>Advanced | Copyright (C) 2011 Americar  | Megatrends, Inc.                     |
|-----------------------------------|------------------------------|--------------------------------------|
| Serial Port 2 Configuration       |                              | Enable or Disable Serial Port        |
| Serial Port<br>Device Settings    | [Enabled]<br>IO=2F8h; IRQ=3; | (con)                                |
| Change Settings                   | [Auto]                       |                                      |
| COM2 Type Select                  | [RS232]                      |                                      |
|                                   |                              |                                      |
|                                   |                              |                                      |
|                                   |                              | ++: Select Screen                    |
|                                   |                              | T∔: Select Item<br>Enter: Select     |
|                                   |                              | +/−: Change Opt.<br>F1: General Help |
|                                   |                              | F2: Previous Values                  |
|                                   |                              | F4: Save & Exit                      |
|                                   |                              | E50. EXIL                            |
|                                   |                              |                                      |
|                                   |                              |                                      |
| Version 2.14.1219. C              | opyright (C) 2011American M  | legatrends, Inc.                     |

| Serial Port                       | Disabled                       |  |
|-----------------------------------|--------------------------------|--|
|                                   | Enabled                        |  |
| En/Disable specified serial port. |                                |  |
| Change Settings                   | Auto                           |  |
|                                   | IO=2F8h; IRQ=3;                |  |
|                                   | IO=3F8h; IRQ=3,4,5,7,10,11,12; |  |
|                                   | IO=2F8h; IRQ=3,4,5,7,10,11,12; |  |

### AHP-1123

|                                                   | IO=3E8h; IRQ=3,4,5,7,10,11,12; |  |
|---------------------------------------------------|--------------------------------|--|
|                                                   | IO=2E8h; IRQ=3,4,5,7,10,11,12; |  |
| Select a resource setting for Super IO device.    |                                |  |
| COM2 Type Select                                  | RS232                          |  |
|                                                   | RS422                          |  |
|                                                   | RS485                          |  |
| Configure COM2 operated as RS232, RS422 or RS485. |                                |  |

### Serial Port 3 Configuration

| Aptio Setup Utility<br>Advanced | – Copyright (C) 2011 America  | n Megatrends, Inc.                            |
|---------------------------------|-------------------------------|-----------------------------------------------|
| Serial Port 3 Configuration     |                               | Enable or Disable Serial Port                 |
| Serial Port<br>Device Settings  | [Enabled]<br>IO=3E8h; IRQ=10; |                                               |
| Change Settings                 | [Auto]                        |                                               |
|                                 |                               |                                               |
|                                 |                               |                                               |
|                                 |                               | ++: Select Screen                             |
|                                 |                               | 14: Select Item<br>Enter: Select              |
|                                 |                               | +/-: Change Upt.<br>F1: General Help          |
|                                 |                               | F2: Previous values<br>F3: Optimized Defaults |
|                                 |                               | ESC: Exit                                     |
|                                 |                               |                                               |
|                                 |                               |                                               |
| Version 2.14.1219.              | Copyright (C) 2011 American   | Megatrends, Inc.                              |

| Serial Port                       | Disabled                           |  |
|-----------------------------------|------------------------------------|--|
|                                   | Enabled                            |  |
| En/Disable specified serial port. |                                    |  |
| Change Settings                   | Auto                               |  |
|                                   | IO=3E8h; IRQ=10;                   |  |
|                                   | IO=3F8h; IRQ=3,4,5,6,7,9,10,11,12; |  |
|                                   | IO=2F8h; IRQ=3,4,5,6,7,9,10,11,12; |  |
|                                   | IO=3E8h; IRQ=3,4,5,6,7,9,10,11,12; |  |
|                                   | IO=2E8h; IRQ=3,4,5,6,7,9,10,11,12; |  |

| Touch | Panel PC |
|-------|----------|
|-------|----------|

|                                                | IO=2F0h; IRQ=3,4,5,6,7,9,10,11,12; |  |
|------------------------------------------------|------------------------------------|--|
|                                                | IO=2E0h; IRQ=3,4,5,6,7,9,10,11,12; |  |
| Select a resource setting for Super IO device. |                                    |  |

### Serial Port 4 Configuration

| Aptio Setup Utility -<br>Advanced | Copyright (C) 2011 Americar   | n Megatrends, Inc.                                     |
|-----------------------------------|-------------------------------|--------------------------------------------------------|
| Serial Port 4 Configuration       |                               | Enable or Disable Serial Port                          |
| Serial Port<br>Device Settings    | [Enabled]<br>IO=2E8h; IRQ=11; | (600)                                                  |
| Change Settings                   | [Auto]                        |                                                        |
|                                   |                               |                                                        |
|                                   |                               |                                                        |
|                                   |                               | ++: Select Screen                                      |
|                                   |                               | I↓: Select Item<br>Enter: Select<br>+/-: Change Oot.   |
|                                   |                               | F1: General Help<br>F2: Previous Values                |
|                                   |                               | F3: Optimized Defaults<br>F4: Save & Exit<br>ESC: Evit |
|                                   |                               |                                                        |
|                                   |                               |                                                        |
| Version 2.14.1219. (              | opyright (C) 2011 American ⊧  | legatrends, Inc.                                       |

| Serial Port             | Disabled         |  |
|-------------------------|------------------|--|
|                         | Enabled          |  |
| En/Disable specified se |                  |  |
| Change Settings         | Auto             |  |
|                         | IO=2E8h; IRQ=11; |  |

### AHP-1123

|                                                | IO=3F8h; IRQ=3,4,5,6,7,9,10,11,12; |  |
|------------------------------------------------|------------------------------------|--|
|                                                | IO=2F8h; IRQ=3,4,5,6,7,9,10,11,12; |  |
|                                                | IO=3E8h; IRQ=3,4,5,6,7,9,10,11,12; |  |
|                                                | IO=2E8h; IRQ=3,4,5,6,7,9,10,11,12; |  |
|                                                | IO=2F0h; IRQ=3,4,5,6,7,9,10,11,12; |  |
|                                                | IO=2E0h; IRQ=3,4,5,6,7,9,10,11,12; |  |
| Select a resource setting for Super IO device. |                                    |  |

### **H/W Monitor**

| Aptio Set                                                                                                    | up Utility – Copyright (C                                                                                                    | ) 2011 American  | Megatrends, Inc.                                                                                                    |
|----------------------------------------------------------------------------------------------------|----------------------------------------------------------------------------------------------------|------------------|----------------------------------------------------------------------------------------------------|
| Pc Health Status                                                                                                    |                                                                                                    |                  |                                                                                                    |
| CPU temperature<br>SB temperature<br>System temperature<br>Vcc 1.5V<br>Vcc 3.3V<br>Vcc 5V<br>Vcc 12V<br>SV Dual<br>VBAT | : +41 C<br>: +39 C<br>: +34 C<br>: +1.213 V<br>: +1.541 V<br>: +3.412 V<br>: +5.048 V<br>: +11.772 V<br>: +5.040 V<br>: +3.271 V |                  | <pre>++: Select Screen 14: Select Item Enter: Select +/-: Change Opt. F1: General Help F2: Previous Values F3: Optimized Defaults F4: Save &amp; Exit ESC: Exit</pre> |
| Version :                                                                                                    | 2.14.1219.Copyright (C) :                                                                                                    | 2011 American Me | egatrends, Inc.                                                                                                    |

### Setup submenu: Chipset

| Aptio Setup Utility – Copyright (C) 2011 American<br>Main Advanced <mark>Chipset</mark> Boot Security Save & Exit | Megatrends, Inc.                                                                                                    |
|----------------------------------------------------------------------------------------------------|----------------------------------------------------------------------------------------------------|
| ▶ Host Bridge<br>▶ South Bridge                                                                                   | Host Bridge Parameters                                                                                                    |
|                                                                                                    | <pre>++: Select Screen 14: Select Item Enter: Select F1: General Help F2: Previous Values F3: Optimized Defaults F4: Save &amp; Exit ESC: Exit</pre> |
| Version 2.14.1219. Copyright (C) 2011 American Me                                                                 | gatrends, Inc.                                                                                                    |

| Host Bridge             |  |  |
|-------------------------|--|--|
| Host Bridge Parameters  |  |  |
| South Bridge            |  |  |
| South Bridge Parameters |  |  |

### **Host Bridge**

| Aptio Setup Utility -<br>Chipset                                                                   | Copyright (C) 2011 American | Megatrends, Inc.                                                                                                    |
|----------------------------------------------------------------------------------------------------|-----------------------------|----------------------------------------------------------------------------------------------------|
| Intel IGD Configuration<br>******** Memory Information *******<br>Memory Frequency<br>Total Memory | 1067 MHz(DDR3)<br>2048 MB   | Config Intel IGD Settings.<br>++: Select Screen<br>11: Select Item<br>Enter: Select<br>+/-: Change Opt.<br>F1: General Help<br>F2: Previous Values<br>F3: Optimized Defaults<br>F4: Save & Exit<br>ESC: Exit |
| Version 2.14.1219. Cc                                                                              | pyright (C) 2011 American M | egatrends, Inc.                                                                                                    |

| Intel IGD Configuration    |  |
|----------------------------|--|
| Config Intel IGD Settings. |  |

### Intel IGD Configuration

| Aptio Setup Utili<br>Chipset                                                                                               | ty – Copyright (C) 2011 Ameri                    | ican Megatrends, Inc.                                                                                                    |
|----------------------------------------------------------------------------------------------------|--------------------------------------------------|----------------------------------------------------------------------------------------------------|
| Intel IGD Configuration<br>Auto Disable IGO<br>IGFX - Boot Type<br>LVDS Backlight Controller<br>Fixed Graphics Memory Size | [Enabled]<br>[VBIOS Default]<br>[50%]<br>[256MB] | Auto disable IGD upon external<br>GFX detected.                                                                                                    |
|                                                                                                    |                                                  | <pre>++: Select Screen 14: Select Item Enter: Select +/-: Change Opt. F1: General Help F2: Previous Values F3: Optimized Defaults F4: Save &amp; Exit ESC: Exit</pre> |
| Version 2.14.121                                                                                                    | 9. Copyright (C) 2011 America                    | an Megatrends, Inc.                                                                                                    |

| Auto Disable IGD                   | Enabled            |  |
|------------------------------------|--------------------|--|
|                                    | Disabled           |  |
| Audo disable IGD upon ext          | ernal GFX detected |  |
| IGFX - Boot Type                   | VBIOS Default      |  |
|                                    | CRT                |  |
|                                    | LVDS               |  |
| Select Primary boot display device |                    |  |
| LVDS Backlight Controller          | 100%               |  |
|                                    | 75%                |  |

### A H P - 1 1 2 3

|                                      | 50%   |  |
|--------------------------------------|-------|--|
|                                      | 25%   |  |
|                                      | 0%    |  |
| Adjust backlight brightness          |       |  |
| Fixed Graphics Memory                | 128MB |  |
| Size                                 | 256MB |  |
| Configure Fixed Graphics Memory Size |       |  |

### South Bridge

| Aptio Setup<br>Chipset                                                                                                    | Utility – Copyright (C) 2011 American | ) Megatrends, Inc.                                                                                                    |
|----------------------------------------------------------------------------------------------------|---------------------------------------|----------------------------------------------------------------------------------------------------|
| Power Mode<br>> TPT Devices<br>> PCI Express Root Port 0<br>> PCI Express Root Port 1<br>> PCI Express Root Port 2<br>> PCI Express Root Port 3 | (ATX Type)                            | Enable or disable 'It is now<br>safe to turn off your<br>computer.' string                                                                                            |
|                                                                                                    |                                       | <pre>++: Select Screen 14: Select Item Enter: Select +/-: Change Opt. F1: General Help F2: Previous Values F3: Optimized Defaults F4: Save &amp; Exit ESC: Exit</pre> |
| Version 2.1                                                                                                    | 4.1219. Copyright (C) 2011 American M |                                                                                                    |

| Power Mode                               | АТХ Туре |  |
|------------------------------------------|----------|--|
|                                          | АТ Туре  |  |
| Select the power type used on the system |          |  |
| TPT Devices                              |          |  |
| HD audio and onboard LAN Settings.       |          |  |
| PCI Express Root Port                    |          |  |
| PCIe root port Settings.                 |          |  |

### **TPT** Devices

| Aptio S<br>Chip                              | Setup Utility – Copyright (C) 2011<br>Iset | American Megatrends, Inc.                                                                                                    |
|----------------------------------------------|--------------------------------------------|----------------------------------------------------------------------------------------------------|
| R8111E #1 Controller<br>R8111E #2 Controller | [Enabled]<br>[Enabled]                     | Azalia Controller<br>++: Select Screen<br>11: Select Item<br>Enter: Select<br>+/-: Change Opt.<br>F1: General Help<br>F2: Previous Values<br>F3: Optimized Defaults<br>F4: Save & Exit<br>ESC: Exit |
| Versio                                       | on 2.14.1219. Copyright (C) 2011 Am        | erican Megatrends, Inc.                                                                                                    |

| R8111E #1 Controller        | Disabled |  |
|-----------------------------|----------|--|
|                             | Enabled  |  |
| Enable or disable PCIE Lan. |          |  |
| R8111E #2 Controller        | Disabled |  |
|                             | Enabled  |  |
| Enable or disable PCIE Lan. |          |  |

### PCI Express Root Port 0/1/2/3

| Aptio Setup<br>Chipset | Utility – Copyright (C) 2011 Ame | erican Megatrends, Inc.                                                                                                    |
|------------------------|----------------------------------|----------------------------------------------------------------------------------------------------|
| PCI Express Port O     | [Enabled]                        | Enable / Disable PCI Express<br>Root Port O.                                                                                                    |
|                        |                                  | <pre>++: Select Screen 14: Select Item Enter: Select +/-: Change Opt. F1: General Help F2: Previous Values F3: Optimized Defaults F4: Save &amp; Exit ESC: Exit</pre> |
| Version 2.1            | 4.1219. Copyright (C) 2011 Ameri | ican Megatrends, Inc.                                                                                                    |

| PCI Express Root Port              | Disabled |  |
|------------------------------------|----------|--|
| 0/1/2/3                            | Enabled  |  |
| Control the PCI Express Root Port. |          |  |

### AHP-1123

### Setup submenu: Boot

| Aptio Setup Utilit<br>Main Advanced Chipset Boot                                                                             | y – Copyright (C) 2011 Ameri<br>Security Save & Exit                                                       | can Megatrends, Inc.                                                                                                    |
|----------------------------------------------------------------------------------------------------|----------------------------------------------------------------------------------------------------|----------------------------------------------------------------------------------------------------|
| Boot Configuration<br>Quiet Boot<br>Launch 8111E PXE OpROM                                                                   | [Enabled]<br>[Disabled]                                                                                    | Enables or disables Quiet Boot<br>option                                                                                                    |
| Boot Option Priorities<br>Boot Option #1<br>Boot Option #2<br>Boot Option #3<br>Boot Option #4<br>Boot Option #5             | [Device Modelname]<br>[Device Modelname]<br>[Device Modelname]<br>[Device Modelname]<br>[Device Modelname] |                                                                                                    |
| CD/DVD ROM Drive BBS Priorities<br>Hard Drive BBS Priorities<br>Floppy Drive BBS Priorities<br>Network Device BBS Priorities |                                                                                                    | ++: Select Screen<br>f4: Select Item<br>Enter: Select<br>+/-: Change Opt.<br>F1: General Help<br>F2: Previous Values<br>F3: Optimized Defaults<br>F4: Save & Exit<br>ESC: Exit |
| Version 2.14.1219                                                                                                    | . Copyright (C) 2011 America                                                                               | n Megatrends, Inc.                                                                                                    |

| Quiet Boot                           | Disabled |   |
|--------------------------------------|----------|---|
|                                      | Enabled  |   |
| En/Disable showing boot lo           | go.      |   |
| Launch RTL8111E PXE                  | Disabled |   |
| OpROM                                | Enabled  |   |
| En/Disable PXE boot for RTL8111E LAN |          |   |
| Boot Option #X/                      |          |   |
| XXXX Drive BBS Priorities            |          |   |
| The order of boot priorities.        | ·        | · |

### **BBS** Priorities

|                                                                                                    | Boot                                                           | (C) 2011 American                                                  | Megatrends, Inc.                                                                                                    |
|----------------------------------------------------------------------------------------------------|----------------------------------------------------------------|--------------------------------------------------------------------|----------------------------------------------------------------------------------------------------|
| Boot Option #1<br>Boot Option #2<br>Boot Option #3<br>Boot Option #4<br>Boot Option #5<br>Boot Option #6 | [Device<br>[Device<br>[Device<br>[Device<br>[Device<br>[Device | Modelname]<br>Modelname]<br>Modelname]<br>Modelname]<br>Modelname] | Sets the system boot order                                                                                                    |
|                                                                                                    |                                                                |                                                                    | <pre>++: Select Screen f1: Select Item Enter: Select +/-: Change Opt. F1: General Help F2: Previous Values F3: Optimized Defaults F4: Save &amp; Exit ESC: Exit</pre> |

| Boot Option #x             | Disabled    |  |
|----------------------------|-------------|--|
|                            | Device name |  |
| Sets the system boot order |             |  |

### Setup submenu: Security

| Aptio Setup Uti<br>Main Advanced Chipset Boo                                                                                                    | lity – Copyright (C) 2011 America<br>t Security Save & Exit                                                | n Megatrends, Inc.         |
|----------------------------------------------------------------------------------------------------|----------------------------------------------------------------------------------------------------|----------------------------|
| Password Description                                                                                                    |                                                                                                    | Set Administrator Password |
| If ONLY the Administrator's p<br>then this only limits access<br>only asked for when entering<br>If ONLY the User's password i<br>is a power on password and mu<br>boot or enter Setup. In Setup<br>have Administrator rights.<br>The password length must be<br>in the following range:<br>Minimum length | assword is set,<br>to Setup and is<br>Setup.<br>s set, then this<br>st be entered to<br>the User will<br>3 |                            |
| Maximum length                                                                                                    | 20                                                                                                    |                            |
|                                                                                                    |                                                                                                    | ++: Select Screen          |
| Administraton Decoverd                                                                                                    |                                                                                                    | T4: Select Item            |
| Haministrator Password                                                                                                    |                                                                                                    | Enter: Select              |
|                                                                                                    |                                                                                                    | F1: General Heln           |
|                                                                                                    |                                                                                                    | F2: Previous Values        |
|                                                                                                    |                                                                                                    | F3: Optimized Defaults     |
|                                                                                                    |                                                                                                    | F4: Save & Exit            |
|                                                                                                    |                                                                                                    | ESC: Exit                  |
|                                                                                                    |                                                                                                    |                            |
|                                                                                                    |                                                                                                    |                            |
|                                                                                                    |                                                                                                    |                            |
|                                                                                                    |                                                                                                    |                            |
| Version 2.14.1                                                                                                    | 219. Copyright (C) 2011 American H                                                                         | Megatrends, Inc.           |

| Administrator Password/ | Not set |  |
|-------------------------|---------|--|
| User Password           |         |  |

You can install a Supervisor password, and if you install a supervisor password, you can then install a user password. A user password does not provide access to many of the features in the Setup utility. *Install the Password:* Press Enter on this item, a dialog box appears which lets you enter a password. You can enter no more than six letters or numbers. Press Enter after you have typed in the password. A second dialog box asks you to retype the password for confirmation. Press Enter after you have retyped it correctly. The password is required at boot time, or when the user enters the Setup utility. *Removing the Password:* Highlight this item and type in the current password. At the next dialog box press Enter to disable password protection.

### AHP-1123

### Setup submenu: Exit

| Aptio Setup Utility – Copyright (C) 2011 American<br>Main Advanced Chipset Boot Security <mark>Save &amp; Exit</mark> | Megatrends, Inc.                                                 |
|----------------------------------------------------------------------------------------------------|------------------------------------------------------------------|
| Save Changes and Reset<br>Discard Changes and Reset                                                                   | Reset the system after saving the changes.                       |
| Restore Defaults<br>Save as User Defaults<br>Restore User Defaults                                                    |                                                                  |
|                                                                                                    |                                                                  |
|                                                                                                    |                                                                  |
|                                                                                                    | ++: Select Screen<br>1↓: Select Item<br>Enter: Select            |
|                                                                                                    | +/−: Change Opt.<br>F1: General Help                             |
|                                                                                                    | F2: Previous Values<br>F3: Optimized Defaults<br>F4: Save & Exit |
|                                                                                                    | ESC: Exit                                                        |
|                                                                                                    |                                                                  |
| Version 2.14.1219. Copyright (C) 2011 American M                                                                      | egatrends, Inc.                                                  |

| Save Changes and Reset                                 |                  |  |
|--------------------------------------------------------|------------------|--|
| Reset the system after saving the                      | ne changes       |  |
| Discard Changes and Reset                              |                  |  |
| Reset system setup without sav                         | ring any changes |  |
| Restore Defaults                                       |                  |  |
| Restore/Load Default values for all the setup options. |                  |  |
| Save as User Defaults                                  |                  |  |
| Save the changes done so far as User Defaults          |                  |  |
| Restore User Defaults                                  |                  |  |

Restore the User Defaults to all the setup options

AHP-1123

# Chapter

### Driver Installation

Chapter 4 Driver Installation 4 - 1

The AHP-1123 comes with a driver disk that contains all drivers and utilities that can help you setup your product.

### Follow the sequence below to install the drivers:

- Step 1 Install Chipset Driver
- Step 2 Install VGA Driver
- Step 3 Install LAN Driver

Step 4 – Install AHCI Driver (Optional, for SATA in AHCI mode only)

- Step 5 Install Touch Panel Driver
- Step 6 Install Serial Port Driver (Optional)

### 4.1 Installation

Insert the AHP-1123 driver disk into the disk drive. And install the drivers from Step 1 to Step 6 in order.

Step 1 – Install Chipset Driver

- 1. Open the Step 1 CHIPSET folder and select your OS
- 2. Open the Setup.exe file in the folder
- 3. Follow the instructions
- 4. Drivers will be installed automatically
- Step 2 Install VGA Driver
  - 1. Open the STEP2-VGA folder and select your OS
  - 2. Open the .exe file in the folder

**Note:** For Windows XP, please install Microsoft.NET framework before installing the VGA drivers.

- 3. Follow the instructions
- 4. Drivers will be installed automatically
- Step 3 Install LAN Driver
  - 1. Open the STEP3-LAN folder and select your OS
  - 2. Open the setup.exe in the folder
  - 3. Follow the instructions
  - 4. Drivers will be installed automatically

Step 4 – Install AHCI Driver (Optional, for SATA in AHCI mode only)

Please refer to the Appendix C AHCI Setting

Step 5 – Install Touch Panel Driver

- 1. Open the STEP5-TOUCH folder and select your OS
- 2. Open the *setup.exe* in the folder
- 3. Follow the instructions
- 4. Drivers will be installed automatically

Step 6 – Install Serial Port Driver (Optional)

- 1. Open the **STEP6-Serial Port Driver (Optional)** folder and select your OS
- 2. Open the Serial Patch v1.0.1\_Eng.exe file in the folder
- 3. Follow the instructions
- 4. Drivers will be installed automatically

**Note:** Use *Serial Patch v1.0.1. exe* if you are using the Chinese version of Windows.

# Appendix A

## Programming the Watchdog Timer

Appendix A Programming the Watchdog Timer A-1

### A.1 Programming

AHP-1123 utilizes the ITE 8783 chipset as its watchdog timer controller. Below are the procedures to complete its configuration and the AAEON initial watchdog timer program is also attached based on which you can develop customized program to fit your application.

### **Configuring Sequence Description**

After the hardware reset or power-on reset, the ITE 8783 enters the normal mode with all logical devices disabled except KBC. The initial state (enable bit ) of this logical device (KBC) is determined by the state of pin 121 (DTR1#) at the falling edge of the system reset during power-on reset.

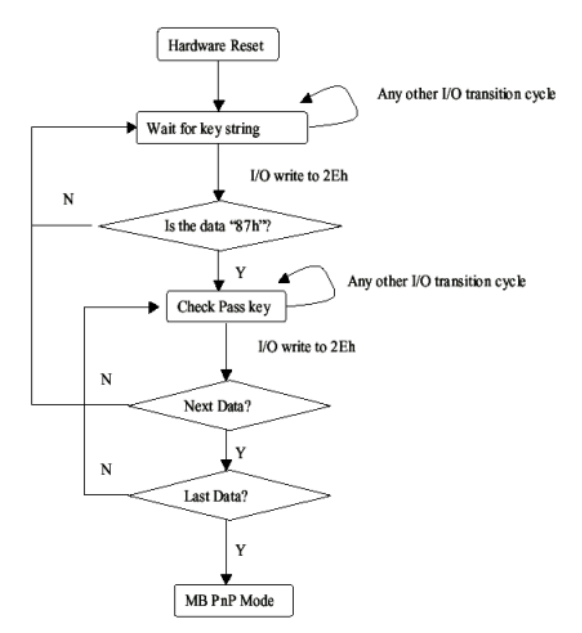

There are three steps to complete the configuration setup: (1) Enter the MB PnP Mode; (2) Modify the data of configuration registers; (3) *Appendix A Programming the Watchdog Timer* A-2 Exit the MB PnP Mode. Undesired result may occur if the MB PnP Mode is not exited normally.

### (1) Enter the MB PnP Mode

To enter the MB PnP Mode, four special I/O write operations are to be performed during Wait for Key state. To ensure the initial state of the key-check logic, it is necessary to perform four write opera-tions to the Special Address port (2EH). Two different enter keys are provided to select configuration ports (2Eh/2Fh) of the next step.

|                     | Address Port | Data Port |
|---------------------|--------------|-----------|
| 87h, 01h, 55h, 55h: | 2Eh          | 2Fh       |

### (2) Modify the Data of the Registers

All configuration registers can be accessed after entering the MB PnP Mode. Before accessing a selected register, the content of Index 07h must be changed to the LDN to which the register belongs, except some Global registers.

### (3) Exit the MB PnP Mode

Set bit 1 of the configure control register (Index=02h) to 1 to exit the MB PnP Mode.

### WatchDog Timer Configuration Registers

| LDN | Index | R/W | Reset | Configuration Register or Action |
|-----|-------|-----|-------|----------------------------------|
| All | 02h   | W   | NA    | Configure Control                |

| 07h | 71h | R/W | 00h       | Watch Dog Timer Control Register              |
|-----|-----|-----|-----------|-----------------------------------------------|
| 07h | 72h | R/W | 001s0000b | Watch Dog Timer Configuration Register        |
| 07h | 73h | R/W | 38h       | Watch Dog Timer Time-out Value (LSB) Register |
| 07h | 74h | R/W | 00h       | Watch Dog Timer Time-out Value (MSB) Register |

### Configure Control (Index=02h)

This register is write only. Its values are not sticky; that is to say, a hardware reset will automatically clear the bits, and does not require the software to clear them.

| Bit | Description                                                                                            |  |  |
|-----|----------------------------------------------------------------------------------------------------|--|--|
| 7-2 | Reserved                                                                                               |  |  |
| 1   | Returns to the "Wait for Key" state. This bit is used when the configuration sequence is<br>completed. |  |  |
| 0   | Resets all logical devices and restores configuration registers to their power-on states.              |  |  |

# Watch Dog Timer 1, 2, 3 Control Register (Index=71h,81h,91h Default=00h)

| Bit | Description                              |  |
|-----|------------------------------------------|--|
| 7   | WDT Timeout Enable(WTE)                  |  |
|     | 1: Disable.                              |  |
|     | 0: Enable.                               |  |
| 6   | WDT Reset upon Mouse Interrupt(WRKMI)    |  |
|     | 0: Disable.                              |  |
|     | 1: Enable.                               |  |
| 5   | WDT Reset upon Keyboard Interrupt(WRKBI) |  |
|     | 0: Disable.                              |  |
|     | 1: Enable.                               |  |
| 4   | Reserved                                 |  |
| 3-2 | Reserved                                 |  |
| 1   | Force Time-out(FTO)                      |  |
|     | This bit is self-clearing.               |  |
| 0   | WDT Status(WS)                           |  |
|     | 1: WDT value reaches 0.                  |  |
|     | 0: WDT value is not 0.                   |  |

# Watch Dog Timer 1, 2, 3 Configuration Register (Index=72h, 82h, 92h Default=001s0000b)

#### Bit Description 7 WDT Time-out Value Select 1 (WTVS) 1: Second 0: Minute 6 WDT Output through KRST (Pulse) Enable(WOKE) 1: Enable 0: Disable 5 WDT Time-out value Extra select(WTVES) 1: 64ms x WDT Timer-out value (default = 4s) 0: Determined by WDT Time-out value select 1 (bit 7 of this register) 4 WDT Output through PWROK (Pulse) Enable(WOPE) 1: Enable 0: Disable During LRESET#, this bit is selected by JP7 power-on strapping option 3-0 Select interrupt level Note1 for WDT(SIL)

### Watch Dog Timer 1,2,3 Time-Out Value (LSB) Register

### (Index=73h,83h,93h, Default=38h)

| Bit | Description                 |  |
|-----|-----------------------------|--|
| 7-0 | WDT Time-out Value 7-0(WTV) |  |

### Watch Dog Timer 1,2,3 Time-Out Value (MSB) Register

### (Index=74h,84h,94h Default=00h)

| Bit | Description                  |
|-----|------------------------------|
| 7-0 | WDT Time-out Value 15-8(WTV) |

### A.2 ITE8783 Watchdog Timer Initial Program

.MODEL SMALL

.CODE

Main:

CALL Enter\_Configuration\_mode

CALL Check\_Chip

mov cl, 7

call Set\_Logic\_Device

;time setting

mov cl, 10 ; 10 Sec

dec al

Watch\_Dog\_Setting:

;Timer setting

mov al, cl

mov cl, 73h

call Superio\_Set\_Reg

;Clear by keyboard or mouse interrupt

mov al, 0f0h

mov cl, 71h

call Superio\_Set\_Reg

;unit is second.

mov al, 0C0H

mov cl, 72h

call Superio\_Set\_Reg ; game port enable mov cl, 9 call Set\_Logic\_Device

Initial\_OK: CALL Exit\_Configuration\_mode MOV AH,4Ch INT 21h

Enter\_Configuration\_Mode PROC NEAR MOV SI,WORD PTR CS:[Offset Cfg\_Port]

MOV DX,02Eh MOV CX,04h Init\_1: MOV AL,BYTE PTR CS:[SI] OUT DX,AL INC SI LOOP Init\_1 RET Enter\_Configuration\_Mode ENDP

Exit\_Configuration\_Mode PROC NEAR MOV AX,0202h

CALL Write\_Configuration\_Data

RET

Exit\_Configuration\_Mode ENDP

Check\_Chip PROC NEAR

MOV AL,20h CALL Read\_Configuration\_Data CMP AL,87h JNE Not Initial

MOV AL,21h CALL Read\_Configuration\_Data CMP AL,81h JNE Not\_Initial

Need\_Initial: STC RET Not\_Initial: CLC RET Check\_Chip ENDP Read\_Configuration\_Data PROC NEAR MOV DX,WORD PTR CS:[Cfg\_Port+04h]

Appendix A Programming the Watchdog Timer A-8

OUT DX,AL

MOV DX,WORD PTR CS:[Cfg\_Port+06h]

IN AL,DX

RET

Read\_Configuration\_Data ENDP

Write\_Configuration\_Data PROC NEAR

MOV DX,WORD PTR CS:[Cfg\_Port+04h]

OUT DX,AL

XCHG AL,AH

MOV DX,WORD PTR CS:[Cfg\_Port+06h]

OUT DX,AL

RET

Write\_Configuration\_Data ENDP

Superio\_Set\_Reg proc near

push ax

MOV DX,WORD PTR CS:[Cfg\_Port+04h]

mov al,cl

out dx,al

pop ax

inc dx

out dx,al

ret

Superio\_Set\_Reg endp.Set\_Logic\_Device proc near

A H P - 1 1 2 3

Set\_Logic\_Device proc near push ax push cx xchg al,cl mov cl,07h call Superio\_Set\_Reg pop cx pop ax ret Set\_Logic\_Device endp

;Select 02Eh->Index Port, 02Fh->Data Port Cfg\_Port DB 087h,001h,055h,055h DW 02Eh,02Fh

### END Main

.

Note: Interrupt level mapping 0Fh-Dh: not valid 0Ch: IRQ12

03h: IRQ3 02h: not valid 01h: IRQ1 00h: no interrupt selected

Appendix A Programming the Watchdog Timer A-10

AHP-1123

# Appendix B

## I/O Information

### AHP-1123

### B.1 I/O Address Map

| ۵۰۰ 🌉 | [ Inp      | ut/output (IO)        |                                   |
|-------|------------|-----------------------|-----------------------------------|
| -     |            | [00000000 - 0000001F] | Direct memory access controller   |
| -     |            | [00000000 - 00000CF7] | PCI bus                           |
| -     |            | [00000010 - 0000001F] | Motherboard resources             |
| -     |            | [00000020 - 00000021] | Programmable interrupt controller |
| -     |            | [00000022 - 0000003F] | Motherboard resources             |
| -     |            | [00000024 - 00000025] | Programmable interrupt controller |
| -     | ; <b>!</b> | [00000028 - 00000029] | Programmable interrupt controller |
| -     |            | [0000002C - 0000002D] | Programmable interrupt controller |
| -     |            | [0000002E - 0000002F] | Motherboard resources             |
| -     | 1          | [00000030 - 00000031] | Programmable interrupt controller |
| -     | <u>1</u>   | [00000034 - 00000035] | Programmable interrupt controller |
| -     | 1          | [00000038 - 00000039] | Programmable interrupt controller |
| -     | 1 <b>E</b> | [0000003C - 0000003D] | Programmable interrupt controller |
| -     | 1          | [00000040 - 00000043] | System timer                      |
| -     | 1 <b>E</b> | [00000044 - 0000005F] | Motherboard resources             |
| ŀ     |            | [0000004E - 0000004F] | Motherboard resources             |
| ŀ     |            | [00000050 - 00000053] | System timer                      |
| -     |            | [00000060 - 00000060] | Standard PS/2 Keyboard            |
| ŀ     | 11         | [00000061 - 00000061] | Motherboard resources             |
| -     | 1 <u>m</u> | [00000062 - 00000063] | Motherboard resources             |
| 1     | 1 <b>F</b> | [00000063 - 00000063] | Motherboard resources             |
| ŀ     |            | [00000064 - 00000064] | Standard PS/2 Keyboard            |
| -     | 1 <u>m</u> | [00000065 - 00000065] | Motherboard resources             |
| ŀ     | 11         | [00000065 - 0000006F] | Motherboard resources             |
| ŀ     | 1 <u>1</u> | [00000067 - 00000067] | Motherboard resources             |
| -     | 1 <b>F</b> | [00000070 - 00000070] | Motherboard resources             |
| ŀ     | 11         | [00000070 - 00000077] | System CMOS/real time clock       |
| -     | 1 <u>1</u> | [00000072 - 0000007F] | Motherboard resources             |
| -     | 1 <b>F</b> | [00000080 - 00000080] | Motherboard resources             |
| ŀ     | 1 <u>F</u> | [00000080 - 00000080] | Motherboard resources             |
| -     | 15         | [00000081 - 00000091] | Direct memory access controller   |
| ŀ     | 1          | [00000084 - 00000086] | Motherboard resources             |
| -     | 15         | [00000088 - 00000088] | Motherboard resources             |
| -     | 1          | [000008C - 000008E]   | Motherboard resources             |
| ľ     | -12        | [00000090 - 0000009F] | Motherboard resources             |
| ľ     | 12         | [00000092 - 00000092] | Motherboard resources             |
| ľ     | 1          | [00000093 - 0000009F] | Direct memory access controller   |
| ľ     | 1          | [000000A0 - 000000A1] | Programmable interrupt controller |
| ľ     |            | [000000A2 - 000000BF] | Motherboard resources             |
| ľ     |            | [000000A4 - 000000A5] | Programmable interrupt controller |
| ľ     | 1=         | [00000A8 - 000000A9]  | Programmable Interrupt controller |
| ľ     | 1          | [000000AC - 000000AD  | Programmable interrupt controller |
| ľ     |            | [000000B0 - 000000B1] | Programmable interrupt controller |
| ŀ     |            | [000000B2 - 000000B3] | Motherboard resources             |
| ľ     |            | [UUUUUUB4 - UUUUUUB5] | Programmable interrupt controller |
| ľ     |            | [000000B8 - 000000B9] | Programmable interrupt controller |
| ľ     |            | [000000C - 000000BD]  | Programmable interrupt controller |
| ŀ     | <b>1</b>   | [000000C0 - 000000DF] | Direct memory access controller   |

Appendix B I/O Information B - 2
### AHP-1123

|            | [000000E0 - 000000EF] Motherboard resources                                         |
|------------|-------------------------------------------------------------------------------------|
|            | [000000F0 - 000000F0] Numeric data processor                                        |
|            | [000002E0 - 000002E7] Communications Port (COM6)                                    |
|            | [000002E8 - 000002EF] Communications Port (COM4)                                    |
|            | [000002F0 - 000002F7] Communications Port (COM5)                                    |
|            | [000002F8 - 000002FF] Communications Port (COM2)                                    |
|            | [00000378 - 0000037F] Printer Port (LPT1)                                           |
|            | [000003B0 - 000003BB] Intel(R) Graphics Media Accelerator 3600 Series               |
|            | [000003C0 - 000003DF] Intel(R) Graphics Media Accelerator 3600 Series               |
|            | [000003E8 - 000003EF] Communications Port (COM3)                                    |
|            | [000003F8 - 000003FF] Communications Port (COM1)                                    |
|            | [00000400 - 0000047F] Motherboard resources                                         |
|            | [00000400 - 0000047F] Motherboard resources                                         |
|            | [000004D0 - 000004D1] Motherboard resources                                         |
|            | [000004D0 - 000004D1] Programmable interrupt controller                             |
|            | [00000500 - 0000053F] Motherboard resources                                         |
|            | [00000500 - 0000057F] Motherboard resources                                         |
|            | [00000600 - 0000061F] Motherboard resources                                         |
| j 🖳        | [00000680 - 0000069F] Motherboard resources                                         |
|            | [000006A0 - 000006AF] Motherboard resources                                         |
| ( <b>L</b> | [000006B0 - 000006EF] Motherboard resources                                         |
|            | [00000A00 - 00000A1F] Motherboard resources                                         |
| <u>I</u>   | [00000A20 - 00000A2F] Motherboard resources                                         |
| <b>I</b>   | [00000A30 - 00000A3F] Motherboard resources                                         |
| <b>I</b>   | [00000D00 - 0000FFFF] PCI bus                                                       |
|            | [00001000 - 0000100F] Motherboard resources                                         |
|            | [0000D000 - 0000D0FF] Realtek PCIe GBE Family Controller #2                         |
|            | [0000D000 - 0000DFFF] Intel(R) N10/ICH7 Family PCI Express Root Port - 27D2         |
| - 🔮        | [0000E000 - 0000E0FF] Realtek PCIe GBE Family Controller                            |
|            | [0000E000 - 0000EFFF] Intel(R) N10/ICH7 Family PCI Express Root Port - 27D0         |
| <b>I</b>   | [0000F000 - 0000F01F] Intel(R) N10/ICH7 Family SMBus Controller - 27DA              |
|            | [0000F020 - 0000F02F] Intel(R) NM10 Express Chipset                                 |
| 🛡          | [0000F040 - 0000F05F] Intel(R) N10/ICH7 Family USB Universal Host Controller - 27CB |
| 🛡          | [0000F060 - 0000F07F] Intel(R) N10/ICH7 Family USB Universal Host Controller - 27CA |
| 🛡          | [0000F080 - 0000F09F] Intel(R) N10/ICH7 Family USB Universal Host Controller - 27C9 |
| Ÿ          | [0000F0A0 - 0000F0BF] Intel(R) N10/ICH7 Family USB Universal Host Controller - 27C8 |
|            | [0000F0C0 - 0000F0C3] Intel(R) NM10 Express Chipset                                 |
|            | [0000F0D0 - 0000F0D7] Intel(R) NM10 Express Chipset                                 |
|            | [0000F0E0 - 0000F0E3] Intel(R) NM10 Express Chipset                                 |
|            | [0000F0F0 - 0000F0F7] Intel(R) NM10 Express Chipset                                 |
|            | [0000F100 - 0000F107] Intel(R) Graphics Media Accelerator 3600 Series               |
| 1          | [0000FFFF - 0000FFFF] Motherboard resources                                         |
|            | [0000FFFF - 0000FFFF] Motherboard resources                                         |

# B.2 1<sup>st</sup> MB Memory Address Map

| [00000000 - 00000FFF] Motherboard resources                                             |
|-----------------------------------------------------------------------------------------|
| [00000000 - 00000FFF] Motherboard resources                                             |
| [00000000 - 00003FFF] Motherboard resources                                             |
| [000A0000 - 000BFFFF] Intel(K) Graphics Media Accelerator 3600 Series                   |
| [000A0000 - 000BFFFF] PCI bus                                                           |
| [000C0000 - 000DFFFF] PCI bus                                                           |
|                                                                                         |
|                                                                                         |
|                                                                                         |
|                                                                                         |
| [DFC00000 - DFCFFFFF] Intel(R) Graphics Media Accelerator 3600 Series                   |
| [DFD00000 - DFD03FFF] Realtek PCIe GBE Family Controller #2                             |
|                                                                                         |
| [DFD04000 - DFD04FFF] Realtek PCIe GBE Family Controller #2                             |
| [DFE00000 - DFE03FFF] Realtek PCIe GBE Family Controller                                |
|                                                                                         |
| 💀 [DFE04000 - DFE04FFF] Realtek PCIe GBE Family Controller                              |
|                                                                                         |
| 🖙 🥁 [DFF04000 - DFF043FF] Intel(R) NM10 Express Chipset                                 |
| 🔲 🖣 [DFF05000 - DFF053FF] Intel(R) N10/ICH7 Family USB2 Enhanced Host Controller - 27CC |
|                                                                                         |
|                                                                                         |
|                                                                                         |
|                                                                                         |
|                                                                                         |
|                                                                                         |
|                                                                                         |
|                                                                                         |
|                                                                                         |
|                                                                                         |
|                                                                                         |
| IFFC00000 - FFFFFFFF Motherboard resources                                              |

### AHP-1123

# **B.3 IRQ Mapping Chart**

| Interrupt request (IRQ)   | Custom times                     |
|---------------------------|----------------------------------|
| (ISA) 0x00000000 (00)     | System timer                     |
| (ISA) 0x00000001 (01)     | Standard PS/2 Reyboard           |
| (ISA) 0x00000003 (03)     | Communications Port (COM2)       |
| (ISA) 0x0000004 (04)      | Communications Port (COMI)       |
| (ISA) 0x00000003 (03)     | Communications Port (COM6)       |
| (ISA) 000000007 (07)      | System CMOS/real time clock      |
|                           | Communications Port (COM2)       |
| (ISA) 0x000000A (IU)      | Communications Port (COM4)       |
| (ISA) 0x0000000C (12)     | Microsoft PS/2 Mouse             |
| (ISA) 0x0000000 (13)      | Numeric data processor           |
| (ISA) 0x00000051 (81)     | Microsoft ACPI-Compliant System  |
| (ISA) 0x0000052 (82)      | Microsoft ACPI-Compliant System  |
| (ISA) 0x00000053 (83)     | Microsoft ACPI-Compliant System  |
| (ISA) 0x00000054 (84)     | Microsoft ACPI-Compliant System  |
| (ISA) 0x00000055 (85)     | Microsoft ACPI-Compliant System  |
| (ISA) 0x00000056 (86)     | Microsoft ACPI-Compliant System  |
| (ISA) 0x00000057 (87)     | Microsoft ACPI-Compliant System  |
| (ISA) 0x00000058 (88)     | Microsoft ACPI-Compliant System  |
| (ISA) 0x00000059 (89)     | Microsoft ACPI-Compliant System  |
| (ISA) 0x000005A (90)      | Microsoft ACPI-Compliant System  |
| - 👰 (ISA) 0x000005B (91)  | Microsoft ACPI-Compliant System  |
|                           | Microsoft ACPI-Compliant System  |
|                           | Microsoft ACPI-Compliant System  |
|                           | Microsoft ACPI-Compliant System  |
|                           | Microsoft ACPI-Compliant System  |
| 🖳 (ISA) 0x0000060 (96)    | Microsoft ACPI-Compliant System  |
| 🖳 (ISA) 0x0000061 (97)    | Microsoft ACPI-Compliant System  |
| 🖳 (ISA) 0x0000062 (98)    | Microsoft ACPI-Compliant System  |
| (ISA) 0x0000063 (99)      | Microsoft ACPI-Compliant System  |
| (ISA) 0x0000064 (100)     | Microsoft ACPI-Compliant System  |
| (ISA) 0x0000065 (101)     | Microsoft ACPI-Compliant System  |
| (ISA) 0x0000066 (102)     | Microsoft ACPI-Compliant System  |
| (ISA) 0x00000067 (103)    | Microsoft ACPI-Compliant System  |
| (ISA) 0x00000068 (104)    | Microsoft ACPI-Compliant System  |
| (ISA) 0x0000006 (IUS)     | Microsoft ACPI-Compliant System  |
| (ISA) 0x000000A (I00)     | Microsoft ACPI-Compliant System  |
| (ISA) 0x000000B (I07)     | Microsoft ACPI-Compliant System  |
| (ISA) 0x000000C (I08)     | Microsoft ACPI-Compliant System  |
| (ISA) 0x00000000 (103)    | Microsoft ACPI-Compliant System  |
| (ISA) 0x0000006E (111)    | Microsoft ACPI-Compliant System  |
| (ISA) 0x00000070 (112)    | Microsoft ACPI-Compliant System  |
| (ISA) 0x00000071 (113)    | Microsoft ACPI-Compliant System  |
| (ISA) 0x00000072 (114)    | Microsoft ACPI-Compliant System  |
| (ISA) 0x00000073 (115)    | Microsoft ACPI-Compliant System  |
| (ISA) 0x00000074 (116)    | Microsoft ACPI-Compliant System  |
| (ISA) 0x00000075 (117)    | Microsoft ACPI-Compliant System  |
| - ISA) 0x0000076 (118)    | Microsoft ACPI-Compliant System  |
|                           | Microsoft ACPI-Compliant System  |
|                           | Microsoft ACPI-Compliant System  |
|                           | Microsoft ACPI-Compliant System  |
|                           | Microsoft ACPI-Compliant System  |
|                           | Microsoft ACPI-Compliant System  |
|                           | Microsoft ACPI-Compliant System  |
|                           | Microsoft ACPI-Compliant System  |
| (ISA) 0x000007E (126)     | Microsoft ACPI-Compliant System  |
| (ISA) 0x0000007F (127)    | Microsoft ACPI-Compliant System  |
| (ISA) 0x00000080 (128)    | Microsoft ACPI-Compliant System  |
| (ISA) 0x00000081 (129)    | Misses the ACPI Compliant System |
| : : (ISA) 0X0000082 (ISO) | wicrosoft ACPI-Compliant system  |

| (1C1) 59000000 (A31)      | Misseaft ACDL Compliant System  |
|---------------------------|---------------------------------|
|                           | Microsoft ACPI-Compliant System |
| (ISA) 0x0000084 (I32)     | Microsoft ACPI-Compliant System |
|                           | Microsoft ACPI-Compliant System |
|                           | Microsoft ACPI-Compliant System |
|                           | Microsoft ACPI-Compliant System |
| (ISA) 0x0000088 (136)     | Microsoft ACPI-Compliant System |
| (ISA) 0x0000089 (137)     | Microsoft ACPI-Compliant System |
| (ISA) 0v000008A (138)     | Microsoft ACPI-Compliant System |
| (ISA) 0.00000000 (ISO)    | Misseaft ACRI Compliant System  |
| (ISA) 0x0000008 (IS9)     | Microsoft ACPI-Compliant System |
| (ISA) 0x000008C (140)     | Microsoft ACPI-Compliant System |
|                           | Microsoft ACPI-Compliant System |
|                           | Microsoft ACPI-Compliant System |
|                           | Microsoft ACPI-Compliant System |
| 19 (ISA) 0x00000090 (144) | Microsoft ACPI-Compliant System |
| (ISA) 0x00000091 (145)    | Microsoft ACPI-Compliant System |
| (ISA) 0x00000092 (146)    | Microsoft ACPI-Compliant System |
| (ISA) 0y00000093 (147)    | Microsoft ACPI-Compliant System |
| (ISA) 0x00000001 (148)    | Microsoft ACPI-Compliant System |
| (ISA) 0.00000034 (I40)    | Microsoft ACPI Compliant System |
| (ISA) 0x00000093 (149)    | Microsoft ACPI-Compliant System |
| (ISA) 0x0000096 (ISO)     | Microsoft ACPI-Compliant System |
|                           | Microsoft ACPI-Compliant System |
|                           | Microsoft ACPI-Compliant System |
|                           | Microsoft ACPI-Compliant System |
|                           | Microsoft ACPI-Compliant System |
| (ISA) 0x0000009B (155)    | Microsoft ACPI-Compliant System |
| (ISA) 0x0000009C (156)    | Microsoft ACPI-Compliant System |
| (ISA) 0x0000009D (157)    | Microsoft ACPI-Compliant System |
| (ISA) 0x0000000E (158)    | Microsoft ACPL-Compliant System |
| (ISA) 0.0000005E (ISB)    | Microsoft ACPI Compliant System |
| (ISA) 0x000009F (IS9)     | Microsoft ACPI-Compliant System |
| (ISA) 0x00000A0 (160)     | Microsoft ACPI-Compliant System |
|                           | Microsoft ACPI-Compliant System |
|                           | Microsoft ACPI-Compliant System |
|                           | Microsoft ACPI-Compliant System |
|                           | Microsoft ACPI-Compliant System |
| (ISA) 0x00000A5 (165)     | Microsoft ACPI-Compliant System |
| (ISA) 0x000000A6 (166)    | Microsoft ACPI-Compliant System |
| (ISA) 0x000000A7 (167)    | Microsoft ACPI-Compliant System |
| (ISA) 0x00000048 (168)    | Microsoft ACPI-Compliant System |
| (ISA) 0x000000A9 (169)    | Microsoft ACPI-Compliant System |
| (ISA) 0x000000A3 (IOS)    | Microsoft ACPI-Compliant System |
| (ISA) 0.000000AA (I70)    | Microsoft ACPI-Compliant System |
| (ISA) 0X00000AB (171)     | Microsoft ACPI-Compliant System |
| (ISA) 0x000000AC (172)    | Microsoft ACPI-Compliant System |
|                           | Microsoft ACPI-Compliant System |
|                           | Microsoft ACPI-Compliant System |
|                           | Microsoft ACPI-Compliant System |
|                           | Microsoft ACPI-Compliant System |
|                           | Microsoft ACPI-Compliant System |
| (ISA) 0x00000B2 (178)     | Microsoft ACPI-Compliant System |
| (ISA) 0x000000B3 (170)    | Microsoft ACPI-Compliant System |
| (ISA) 0x000000B3 (IT3)    | Microsoft ACPI Compliant System |
| (ISA) 0.00000004 (IOO)    | Microsoft ACPI-Compliant System |
| (ISA) 0x00000B5 (181)     | Microsoft ACPI-Compilant System |
| (ISA) 0x00000B6 (182)     | Microsoft ACPI-Compliant System |
| (ISA) 0x000000B7 (183)    | Microsoft ACPI-Compliant System |
| (ISA) 0x000000B8 (184)    | Microsoft ACPI-Compliant System |
|                           | Microsoft ACPI-Compliant System |
| ISA) 0x000000BA (186)     | Microsoft ACPI-Compliant System |
|                           | Microsoft ACPI-Compliant System |
| (ISA) 0x000000BC (188)    | Microsoft ACPI-Compliant System |
| (ISA) 0x000000BD (189)    | Microsoft ACPI-Compliant System |
| (ISA) 0x000000PE (100)    | Microsoft ACPI-Compliant System |
| 134) 0X00000BE (130)      | wicrosoft ACPI-Compliant System |

### **B.4 DMA Channel Assignments**

Direct memory access (DMA)
June 4 Direct memory access controller

Appendix B I/O Information B - 6

#### AHP-1123

AHP-1123

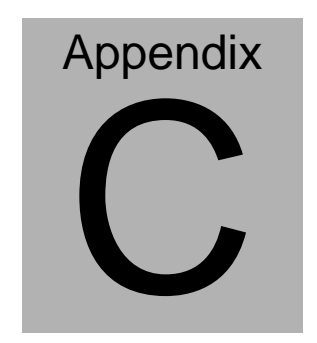

**AHCI Setting** 

Appendix CAHCI Setting C-1

AHP-1123

## C.1 Setting AHCI

OS installation to setup AHCI Mode.

Step 1: Copy the files below from "Driver CD -> STEP4-AHCI\WIN7\_32\F6

Install Floppy Create for 32 and 64 bit Windows" to Disk

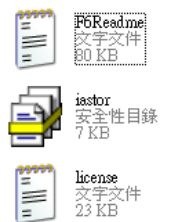

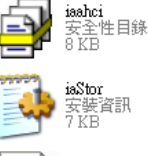

OEM 檔案 2 KB

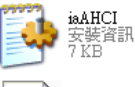

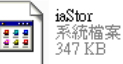

Step 2: Setup OS

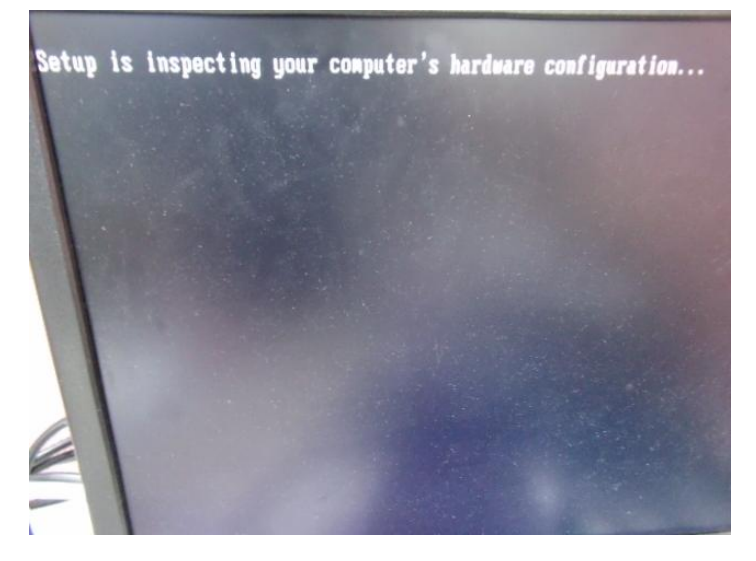

Appendix CAHCI Setting C-2

#### Step 3: Press "F6"

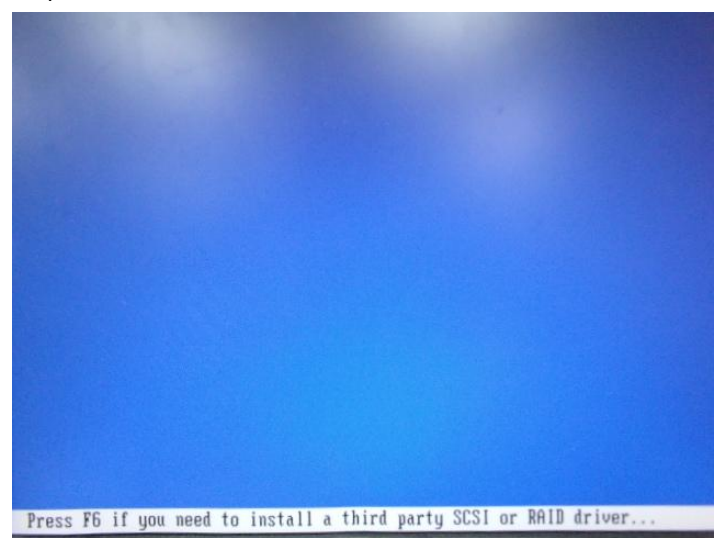

#### Step 4: Choose "S"

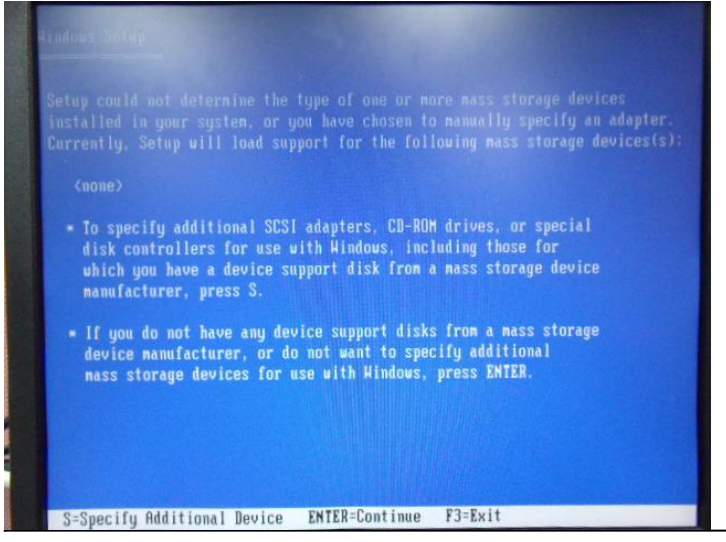

Appendix CAHCI Setting C-3

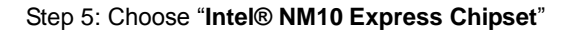

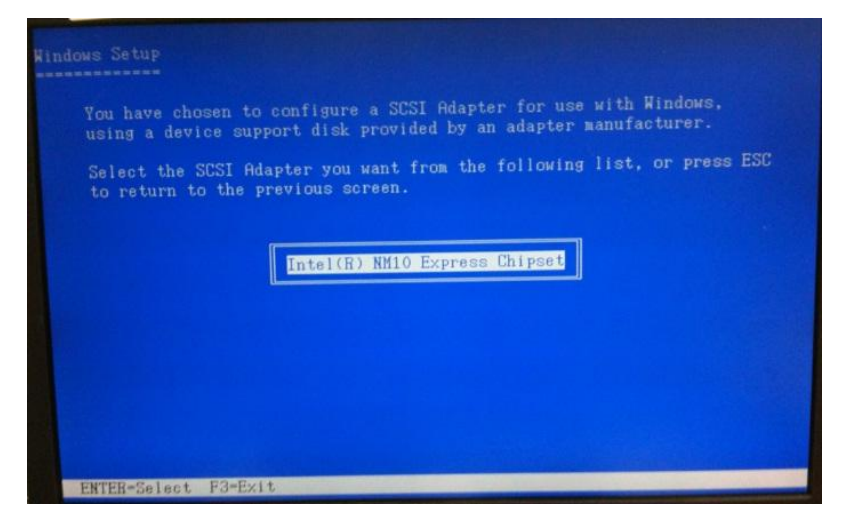

Step 6: It will show the model number you select and then press "ENTER

Step 7: Setup is loading files

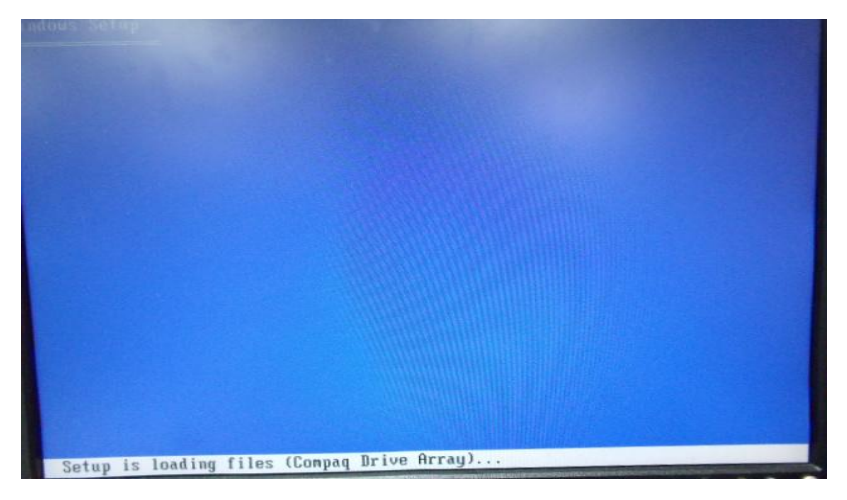